**<u>Hướng dẫn</u>:** kích hoạt quyền truy cập microphone cho **PowerPoint** trên các dòng máy MacBook sử dụng hệ điều hành **macOS từ High Sierra** trở về sau:

1. Click chọn **System Preferences** từ menu **É** (Hình 1) hoặc tìm biểu tượng như Hình 2 trên dock.

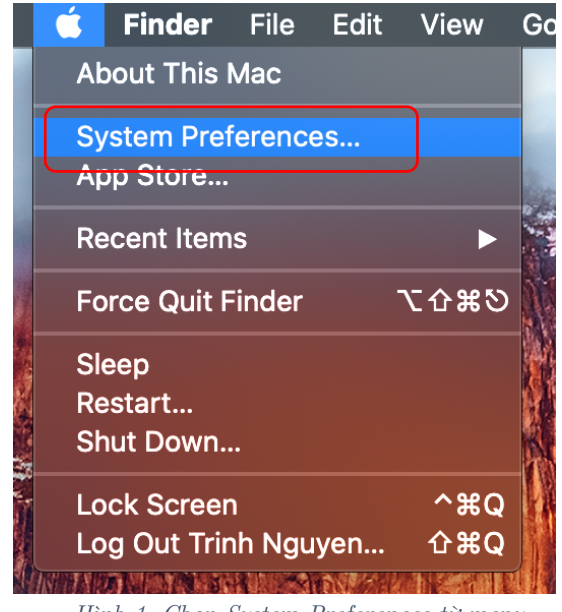

Hình 1. Chọn System Preferences từ menu

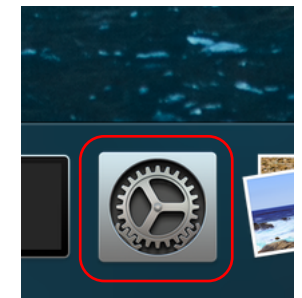

Hình 2. Biểu tượng System Preferences trên dock

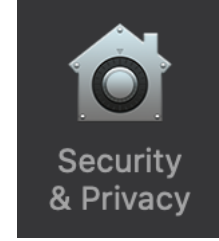

Hình 3. Chức năng Security & Privacy

- 2. Tìm biểu tượng Security & Privacy (Hình 3).
- 3. Click chọn tab **Privacy** và thực hiện như Hình 4.
- 4. Đóng cửa số System Preferences.

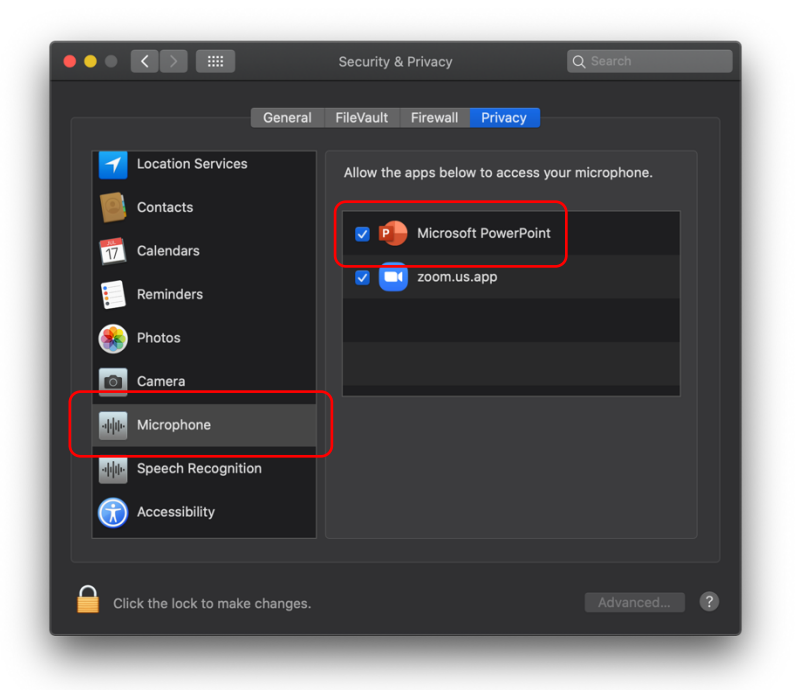

Hình 4. Bật quyền truy cập Microphone cho PowerPoint

Sau đó, ta tiến hành thuyết trình với audio bình thường trên **PowerPoint**, sử dụng chức năng **Record Slide Show** và lưu bài thuyết trình dưới dạng **MP4** hoặc **PPSX**.

1